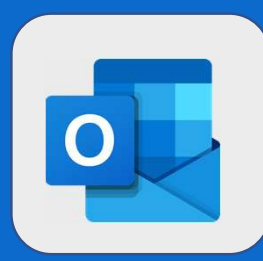

## **Outlook : Configurer sa signature**

1

Pour configurer votre signature, cliquez sur la **roue des paramètres** (en haut à droite), **recherchez le mot signature** puis cliquez sur **Signature électronique** 

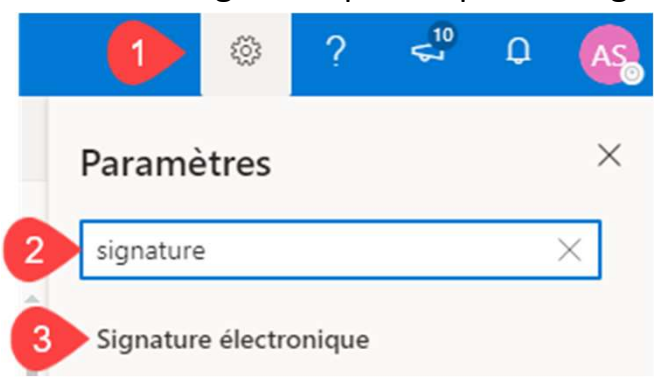

2

Ecrivez votre signature dans le bloc prévu à cet effet.

Si vous souhaitez que votre signature soit automatiquement ajoutée aux mails que vous écrivez cochez **Ajouter automatiquement ma signature aux nouveaux courriers que je rédige** 

Si vous souhaitez que votre signature soit automatiquement ajoutée aux mails que vous transférez ou auxquels vous répondez, cochez Ajouter automatiquement ma signature aux courriers que je transfère ou auxquels je réponds

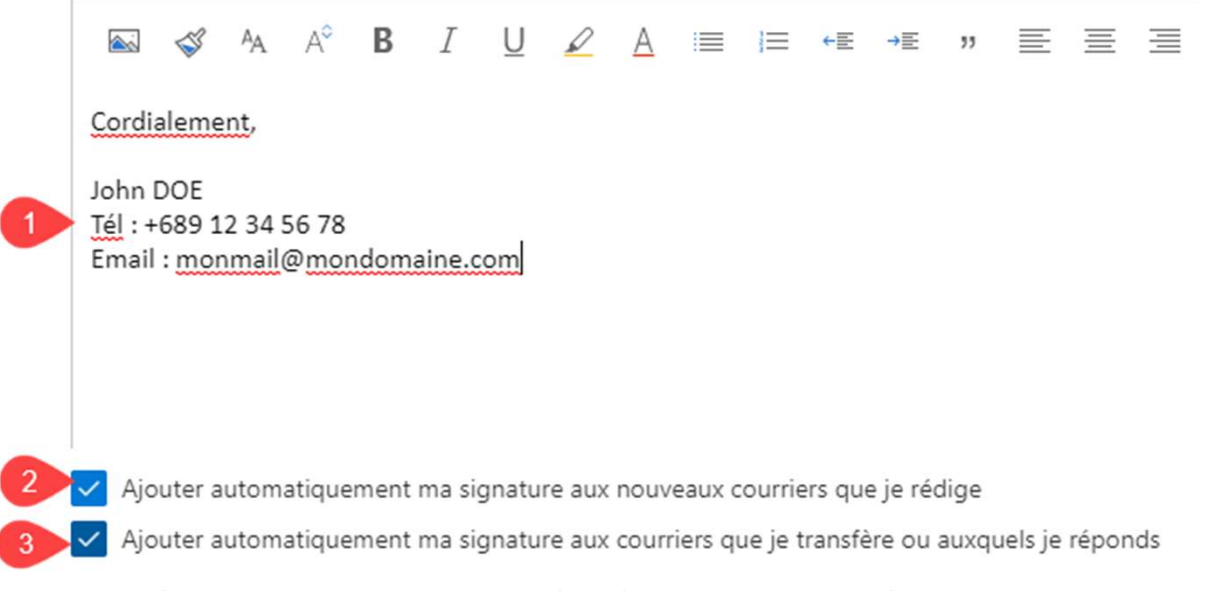